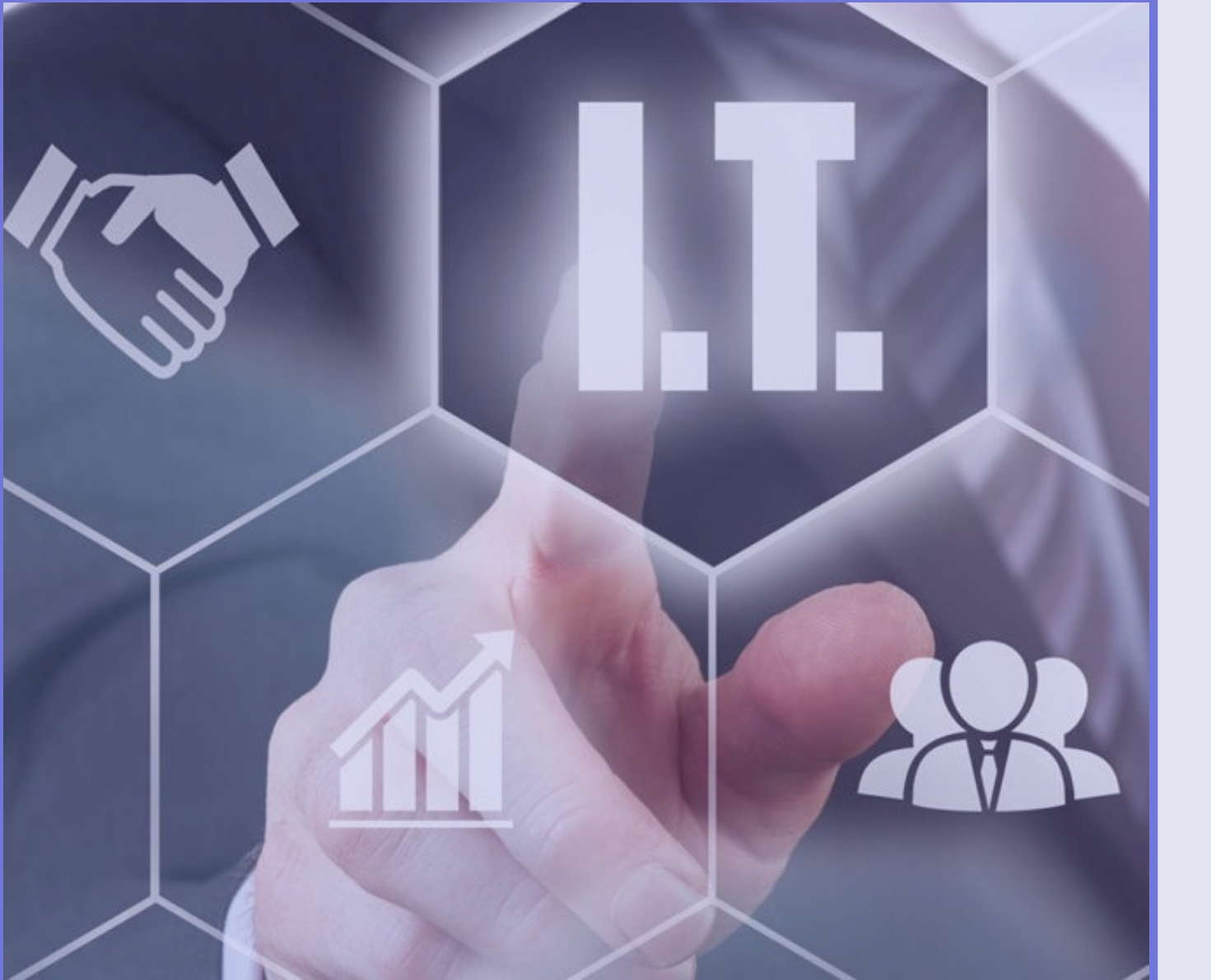

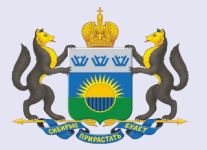

# ИНТЕРНЕТ-СЕРВИС «ИТ-НАВИГАТОР»

# ИТ-НАВИГАТОР

мер поддержки ИТ-компаний и ИТ-направлений

https://itadviser.72to.ru

# ЦЕЛЬ

информирование о существующих федеральных и региональных мерах государственной поддержки развития и внедрения сервисов и решений на базе сквозных цифровых технологий (налоговые льготы, субсидии, гранты, льготные кредиты, информационная и кадровая поддержка, иные)

## ЭТАПЫ РЕАЛИЗАЦИИ ПРОЕКТА

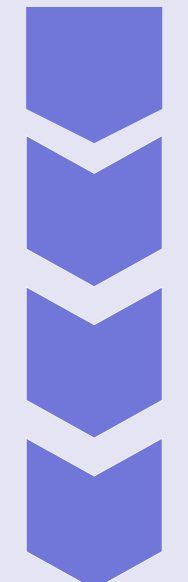

МАРТ 2020 ГОДА - разработка сервиса в рамках регионального проекта «Цифровые технологии» силами ГКУ ТО «ЦИТТО»

ИЮЛЬ 2020 ГОДА - проведена фокус-группа, посвященная обсуждению работающего прототипа сервиса с участием представителей ИТ-компаний

ОКТЯБРЬ 2020 ГОДА - доработка сервиса

НОЯБРЬ 2020 ГОДА - презентация сервиса широкому кругу компаний

2021 ГОД — актуализация информации о мерах поддержки, развитие сервиса

Бэкенд php (Laravel + MariaDb) Фронтенд HTML CSS JS (Vue, jQuery)

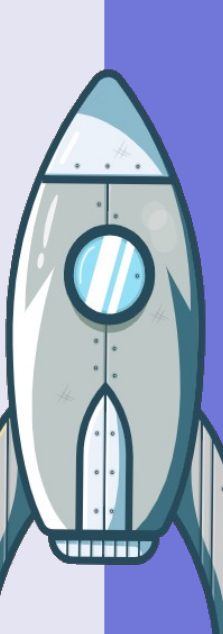

## **14** федеральных мер поддержки

22

региональных меры поддержки

# ПОДБОР МЕР ПОДДЕРЖКИ

по результатам анкетирования на соответствие требованиям к их получателям

## ДЕТАЛИЗАЦИЯ КРИТЕРИЕВ СООТВЕТСТВИЯ

# ФОРМА ОБРАТНОЙ СВЯЗИ

позволяет оставить комментарий к действующим мерам поддержки, либо предложить новую меру

## ПОДПИСКА НА РАССЫЛКУ

позволяет вовремя получать актуальную информацию о мерах поддержки

# КАЛЕНДАРЬ СОБЫТИЙ

позволяет вести информацию о мероприятиях, связанных с мерами поддержки, информировать целевую аудиторию о них4

**До 300 визитов** в месяц, в т.ч. более половины с целью подбора мер поддержки Новое

50 новых посетителей в месяц

# Подбор меры поддержки для внешнего пользователя

(налоговые, финансовые и иные)

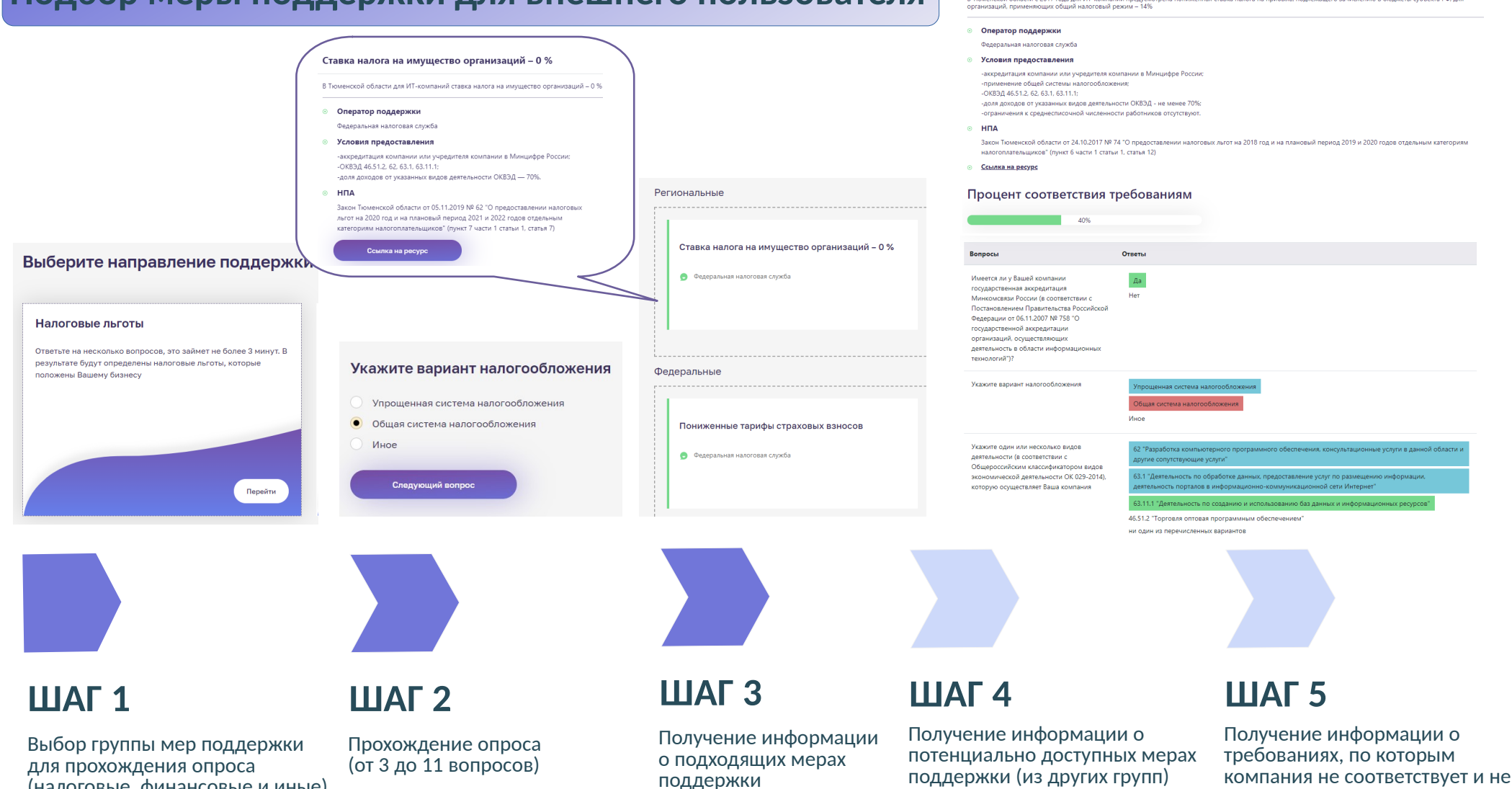

может претендовать на меру

Пониженная ставка налога на прибыль – 14%

В Тюменской области с 2017 года для ИТ-компаний предусмотрена пониженная ставка налога на прибыль, подлежащего зачислению в бюджеты субъекта РФ, для

# «Меры поддержки» для внутреннего пользователя

| Налоговые льготы<br>Э Имеется ли у Вашей компании государственная аккредитация Минкомсвязи России ((                                                                                                    | 8                              | Текст вопроса                                                                                                    |                                                                                                    | ксок вопросов для выбранной меры социальной поддержки                                                                 |                                                                |                      |                                           |   |
|----------------------------------------------------------------------------------------------------|--------------------------------|----------------------------------------------------------------------------------------------------|----------------------------------------------------------------------------------------------------|----------------------------------------------------------------------------------------------------|----------------------------------------------------------------|----------------------|-------------------------------------------|---|
| соответствии с Постановлением Правительства Российской Федерации от 06.11.2007 № 758 °<br>государственной аккредитации организаций, осуществляющих деятельность в области                                                                                                    |                                | Имеется ли у Вашей компании имущество?                                                                                                    | Сохранить Схема                                                                                                    |                                                                                                    |                                                                |                      |                                           | • |
| информационных технологий")?<br>— ? Доля доходов Вашей компании от реализации товаров (работ, услуг) при осуществлен                                                                                                    | нии                            |                                                                                                    |                                                                                                    | Объектом налогообложения являются доходы?                                                                             | Ода                                                            |                      | Не выбран                                 |   |
| вышеназванных видов деятельности в сфере информационных технологий составляет не<br>процентов (по итогам напогового пориода)?                                                                                                    | менее 70                       | Вспомогательная информация                                                                                                    |                                                                                                    |                                                                                                    | Her                                                            |                      |                                           |   |
| процентов (по итогаят налогового периода):<br>— Укажите вариант налогообложения<br>— Укажите вариант налогообложения                                                                                                    |                                | Вспомогательная информация                                                                                                    |                                                                                                    |                                                                                                    | 62 *Разработка компьютерного<br>программного обеспечения,      |                      | Не выбран                                 |   |
| <ul> <li>лавял содин лип нескольно видов долголитести (состоветствии с общерескителян<br/>классификатором видов экономической деятельности ОК 029-2014), которую осуществля<br/>компания</li> </ul>                                                                                                    | яет Ваша                       | Группа                                                                                                    |                                                                                                    |                                                                                                    | консультационные услуги в дан<br>и другие сопутствующие услуги | нной области<br>и"   |                                           |   |
| Среднесписочная численность работников Вашей компании составляет не менее 7 че                                                                                                    | ловек?                         | Налоговые льготы                                                                                                    | *                                                                                                    |                                                                                                    | 63.1 "Деятельность по обработ»                                 | се данных,           | Не выбран                                 |   |
| Доля доходов от реализации экземпляров программ для ЭВМ, баз данных, передачи                                                                                                    |                                | *                                                                                                    |                                                                                                    |                                                                                                    | предоставление услуг по разм<br>информации, деятельность пор   | ащению<br>аталов в   |                                           |   |
| Q Введите название меры социальной поддержом                                                                                                    | Наименование                   |                                                                                                    | ~                                                                                                    | Укажите один или несколько видов деятельности (в соответствии с<br>Общероссийским классификатором видов экономинеской | информационно-коммуникаци<br>Интернет"                         | онной сети           |                                           |   |
| Hanorobue nurotu                                                                                                    | Пониженная ставя               | ка напога на прибыль – 3%                                                                                                    | ;                                                                                                    | деятельности ОК 029-2014), которую осуществляет Ваша компания                                                         | ✓ 63.11.1 "Деятельность по созда»                              | нию и                | He sufferen                               |   |
| Пониженная ставка налога, взимаемого в связи с применением уси – 1%     Отавка налога на имущество организаций – 0 %     Г                                                                                                    | Получатели                     |                                                                                                    |                                                                                                    |                                                                                                    | использованию баз данных и                                     |                      | The perchan                               |   |
| — М Пониженная ставка налога на прибыль – 14%                                                                                                    | Компания, осущес               | твляющая деятельность в области ИТ                                                                                                    |                                                                                                    | Goun                                                                                                    | 0.07                                                           |                      |                                           |   |
| Пониженные тарифы страховых взносов     Пониженные тарифы страховых взносов     Пониженные тарифы страховых взносов     Пониженные тарифы страховых взносов                                                                                                    |                                | 4                                                                                                    |                                                                                                    | Ставка налога на имущество организации -                                                                              | -076                                                           | раммным              |                                           |   |
| Освобождение от уплаты НДС                                                                                                    |                                |                                                                                                    |                                                                                                    | Имеется ли у Вашей компании<br>государственная аккредитация                                                           | 2                                                              | иантов               |                                           |   |
| Финансовая поддержка                                                                                                    |                                |                                                                                                    |                                                                                                    | Постановлен России в соответствие с<br>Постановлением Правительства<br>Российскоей Финанации от 06.11.2007 736 0      |                                                                |                      |                                           |   |
| — М Программа «Старт» (цифровые технологии) С                                                                                                    | Oneperop                       |                                                                                                    |                                                                                                    | государственной аккредитации<br>организаций осуществляющих                                                            |                                                                | хотноы один          | вариант отвечен верно                     |   |
| <ul> <li>М Поддержка проектов по вмедрению отечественных продуктов, сервисов и платформенных решений,</li> </ul>                                                                                                    | Федеральная н                  | алоговая служба                                                                                                    |                                                                                                    | деятельность в области<br>информационных технологий                                                                   | 6                                                              | ложения              | Объектом напогообложения залаются лохолы? |   |
| созданных на базе "сквозных" цифровых технологий, в субъектах Российской Федерации в ранках реализации                                                                                                    | Группа                         |                                                                                                    |                                                                                                    |                                                                                                    |                                                                |                      |                                           |   |
| дорожных карт по направлениям развития "сквозных" цифровых технологии<br>— M Поддержка компаний-лидеров, разрабатывающих и обеспечивающих внедрение продуктов, сервисов и                                                                                                    | Налоговые льготы               |                                                                                                    |                                                                                                    | Her                                                                                                    |                                                                | 149                  |                                           |   |
| платформенных решений преимущественно на основе российских технологий и решений для цифровой                                                                                                    | Уровень                        |                                                                                                    |                                                                                                    |                                                                                                    |                                                                |                      |                                           |   |
| трансформации приоритетных отраслей экономики и социальной сферы в рамках реализации дорожных карт по                                                                                                    |                                |                                                                                                    |                                                                                                    | Имеется ли у учредителя участника                                                                                     |                                                                |                      |                                           |   |
| направлениям развития "сквозных" цифровых технологии                                                                                                    | Федеральный                    |                                                                                                    |                                                                                                    | калинтале не менее 50 процентов<br>государственной аккредитаций в                                                     |                                                                |                      | Не выбран                                 |   |
| допи в условиях цифровой экономики, а также по разработке технологических решений по созданию                                                                                                    | Размер финансовой              | й поддержки                                                                                                    |                                                                                                    | соответствик с Постановлением.<br>Правилельства Российской Федерации                                                  |                                                                |                      |                                           |   |
| федеральных и региональных государственных информационных ресурсов с использованием технологии                                                                                                    |                                |                                                                                                    |                                                                                                    | от 06.11.2007 758 О государственной<br>анхредитации организаций                                                       |                                                                |                      |                                           |   |
| распределенных ревстров, внедрением методов и технологий обработки и хранения информации                                                                                                    | Условия предостав              | Dening.                                                                                                    |                                                                                                    | осуществляющих деятельность в<br>области информационных технологий                                                    |                                                                |                      |                                           |   |
| Поддержи проитов прогородованое предпатных страсти и нали проговании социальное серени а сосвае     напрами сосятся селения продится сересова и патофренна распративых страсти на констранции социальное сереси со напративное предпатное со проседина на сосвае     напрами со напрати с высови урование процедование предпатных со практивное на составное сереси со напративное предпатное со практивное со напративное со практивное со напративное со практивное со напративное со практивное со напративное со напративн |                                | мпании в Минцифре России;<br>фі окточни налогообложени;<br>Пов да инали налогообложени;<br>М. баки данных на натериальном носятеле или в форме алектрон<br>авключо от вид дотовра и (имо) оказыванту глупи по ваработки |                                                                                                    |                                                                                                    |                                                                | 180                  | Вкоятов                                   |   |
| - M Субсидни российским организациям на возмещение части затрат на разработку цифровых платформ и                                                                                                    | Цель финансирован              | чия                                                                                                    |                                                                                                    | Дентельности в соответствии с<br>Общероссийским классефикатором вндов<br>экономиссийская СМГ ОЗВОЛ                    |                                                                | 140                  |                                           | - |
| программных продуктов в целях создания и (или) развития производства высокотехнологичной промышленной                                                                                                    | Поддержка разра                | ботки и реализации программного обеспечения                                                                                                    |                                                                                                    | иоторую осуществляет Баша компания                                                                                    |                                                                | 100                  |                                           |   |
| № Дозмащения из областного бодиета части стоичости заказанного и оплаченного оборудования и других<br>натериальных и некатериальных рекурсов<br>— от [ранти на выполнение научно-исследовательских и оплатно-конструкторских работ в целях реализации                                                                                                    |                                | 42 Paspaliana sour<br>roorpanuoro orpanioren a sour                                                                                                    | терного<br>праволя<br>в данной<br>собращения данные услуг по размещения<br>информации дантельность посталов и<br>информации дантельность посталов | а 63.11.1. Дентелность по созданноги<br>исполязованно баз данноги<br>обеспеченном                                     | ни один из перечасленных вариантов                             | 80<br>60<br>40<br>20 | 8                                         |   |
| инновационных проектов, обладающих потенциалом коммерциализации                                                                                                    | НПА                            | области и другие сопутст                                                                                                    | Интернет                                                                                                    |                                                                                                    |                                                                | 0.                   |                                           | A |
| ■ сускуран на римплайло знечанировного оборудования и дорогостоящих контролеров ■ Цологиран на Милорочивается и «Милорочи с боректов, получиваях годировких контролеров ■ Цолевно займи - Милорочивается и «Милорочи с боректов, получиваях годировких контролеров                                                                                                    | Федеральный заки<br>Федерации" | он № 265-Ф3 °О внесении изменений в часть вторую Налогового кс                                                                                                    |                                                                                                    | Инеется ли у Вашей понлании ниуцество                                                                                 |                                                                | Real Providence      | 1 /                                       |   |
| - Сородани на создания и проведение испитаний оплиного образци технополической инновации                                                                                                    |                                |                                                                                                    |                                                                                                    | i iii                                                                                                    |                                                                |                      |                                           |   |
|                                                                                                    |                                |                                                                                                    |                                                                                                    |                                                                                                    |                                                                |                      |                                           |   |

# ШАГ 1

Меры пор Настройко Контент Мероприя Отчёты

> Добавить меру поддержки и информацию о ней

# ШАГ 2

Добавить вопросы и ответы на них (при необходимости)

## ШАГ 3

Настроить критерии (вопросыответы) соответствия мере поддержки

# ШАГ 4

Проверить корректность настройки критериев

# ШАГ 5

Анализ посещаемости, опросов, обратной связи

## 🛗 Календарь событий

## Ближайшие события

## 30.07.2021

Вебинар по конкурсному отбору "Мы получили грант! Истории успеха"

## 29.07.2021

Вебинар по конкурсному отбору "Открытый микрофон. Вы спрашиваете, мы отвечаем"

## 28.07.2021

Вебинар по конкурсному отбору "Подводим итоги. Разъяснение порядка сдачи отчетной документации"

## 27.07.2021

Вебинар по конкурсному отбору "Основные ошибки. Как подать по-настоящему плохую заявку?"

## 26.07.2021

Вебинар по конкурсному отбору «Какие документы нужны для подачи заявки на грант? Собираем пакет документов»

## 23.07.2021

Вебинар по конкурсному отбору «Смета - самая сложная часть конкурсной документации. Самые частые вопросы компаний»

## 21.07.2021

Вебинар по конкурсному отбору «Гранты компаниям, внедряющим цифровые решения: подойдет ли вам эта мера поддержки? Как подать заявку?»

## 20.07.2021

Вебинар по конкурсному отбору «Гранты ИТ-компаниям: подойдет ли вам эта мера поддержки? Как подать заявку?»

# «Календарь событий» для внешнего пользователя

ИТ-НАВИГАТОР

Тюменской области

Вебинар по конкурсному отбору «Гранты компаниям, внедряющим цифровые решения: подойдет ли вам эта мера поддержки? Как подать заявку?»

РФРИТ проводит вебинар, посвященный разъяснению критериев для участия и порядка подачи заявок. Q&A (ответы на вопросы в чате) Начало 17:00

## ③ 21.07.2021 - 21.07.2021

Российский фонд развития информационных технологий https://events.webinar.ru/28199249/8869973 Спикер: Павел Гречихин, директор департамента РФРИТ; Бойко Алексей Васильевич, директор Департамента грантового финансирования РФРИТ

## https://itadviser.72to.ru/events#7

Скопировать ссылку на событие

Календарь событий

Все меры подде

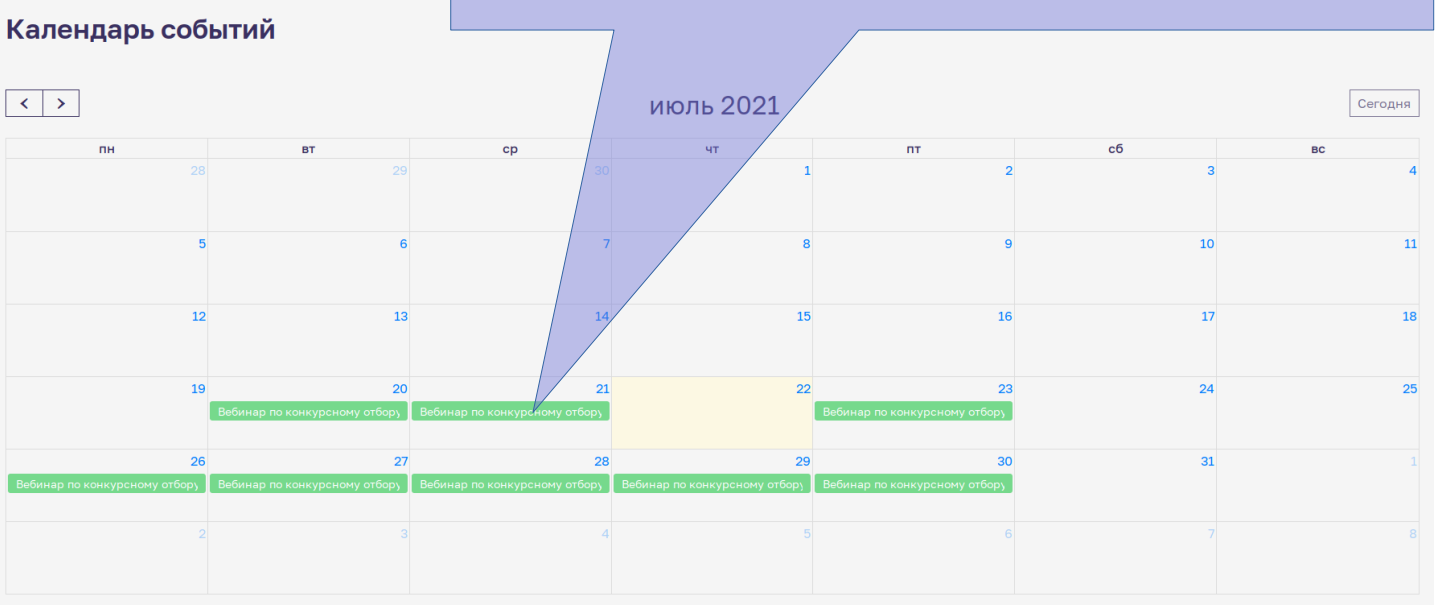

×

# «Календарь событий» для внутреннего пользователя

|                           | Вебинар по конкурсному отбору "Мы получили грант! Исто                                                                                                    |
|---------------------------|----------------------------------------------------------------------------------------------------|
| Тестирование              | ycnexa"                                                                                                    |
| 😮 Вопросы                 | В рамках "Академиии РФРИТ" фонд проводит вебинар с привлечением компаний-<br>победителей, где у участников будет возможность задать вопрос, с какими сложно<br>столкнулись компании-победители и как помогла им грантовая поддержка от РФРИ<br>Начало 13:00 |
| 🔇 Меры поддержки          |                                                                                                    |
| 🌽 Настройка мер поддержки | Вебинар по конкурсному отбору "Открытый микрофон. Вы спрашиваете, мы отвечаем"                                                                                                    |
| Контент                   | В рамках "Академии РФРИТ" фонд проводит вебинар с ответами на вопросы в фор<br>прямого эфира                                                                                                    |
| 🛗 Мероприятия             |                                                                                                    |
| Отчёты                    | Вебинар по конкурсному отбору "Подводим итоги.<br>Разъяснение порядка сдачи отчетной документации"                                                                                                    |
| Прохождение тестирования  | В рамках "Академии РФРИТ" фонд проводит вебинар с информацией, как правилы<br>сдать отчет и на что стоит необходимо обратить особое внимание Начало 13:00                                                                                                   |

ШАГ 2

для его дальнейшего

Выбрать год и месяц события

добавления/редактирования

#### Название

Вебинар по конкурсному отбору «Гранты компаниям, внедряющим цифровые решения: подойдет ли вам эта мера поддержки? Как подать заявку?»

### Описание

РФРИТ проводит вебинар, посвященный разъяснению критериев для участия и порядка подачи заявок. Q&A (ответы на вопросы в чате) Начало 17:00

### Организатор

Российский фонд развития информационных технологий https://events.webinar.ru/28199249/8869973 Спикер: Павел Гречихин, директор департамента РФРИТ; Бойко Алексей Васильевич, директор Департамента грантового финансирования РФРИТ

| Дата начала                               |         |
|-------------------------------------------|---------|
| 21.07.2021 17:00                          | <b></b> |
| Дата окончания                            |         |
| 21.07.2021 19:00                          | <b></b> |
| Мера поддержки                            |         |
| Гранты на цифровую трансформацию компаний | v       |
| транты на цифровую трансформацию компании |         |
|                                           |         |

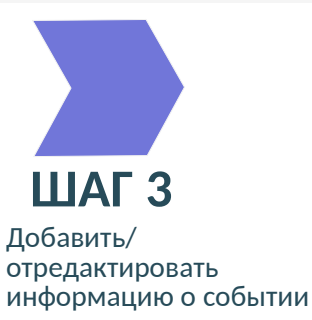

ШАГ 1

В меню системы выбрать пункт «Мероприятия»